# 112 年度

## 全國國民小學、國民中學、

高級中等學校及特殊教育學校

## 圖書館統計填報說明

## 國家圖書館

113年6月

### 目次

| 壹 | 、圖書館服務統計資料提報 | . 1 |
|---|--------------|-----|
|   | 一、圖書館登入      | . 1 |
|   | 二、填報統計數據     | . 2 |
| 貳 | 、圖書館資料維護     | . 5 |
| 參 | 、帳號資料維護      | . 6 |

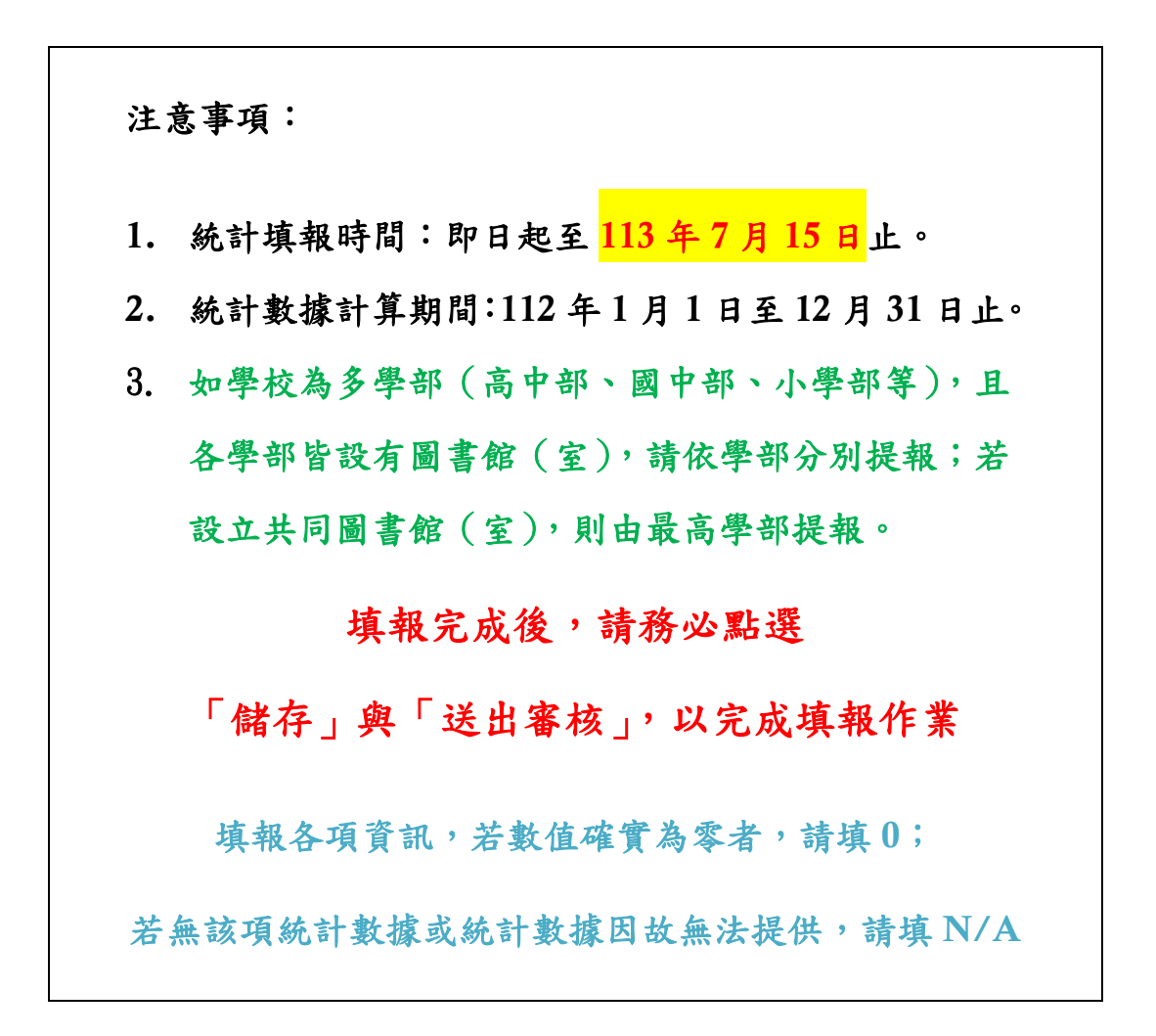

### 壹、圖書館服務統計資料提報

#### 一、圖書館登入

填報網址: <u>https://libstat.ncl.edu.tw</u>

登入步驟:

- 1. 請使用<sup>O</sup> chrome 或 **Sirefox** 瀏覽器。
- 2. 點選「圖書館登入」按鈕。
- 3. 輸入圖書館帳號、密碼與驗證碼,再點選「登入」按鈕。
- 各圖書館登入帳號請見「各級學校登入系統帳號資料附件檔案」,預設登入密 碼與帳號相同,欲變更密碼,請於登入後點選「帳號管理」,即可變更密碼。

|       | 圖書館帳號                                |
|-------|--------------------------------------|
|       | 「*」為必填欄位                             |
|       |                                      |
|       | * 圖書館帳號(必填)                          |
|       | 請輸入圖書館帳號                             |
|       |                                      |
|       | * 密碼(必填) 忘記密碼                        |
|       | 請輸入密碼                                |
|       | * 驗證碼(必填)<br>請輸入驗證碼                  |
| 圖書館專區 | ① 重新產生驗證碼<br>點擊驗證碼圖片可寄發驗證碼至信箱(另開新視窗) |
| 圖書館登入 | 登入                                   |

1

### 二、填報統計數據

登入系統後,即進入填報首頁,統計填報步驟:

1. 點選「填報」。

| 調查表                          | 年度  | 圖書館類型 | 調查狀態 | 填報狀態 | 功能   |
|------------------------------|-----|-------|------|------|------|
| 112年全國高級中等學校暨特殊<br>教育學校圖書館統計 | 112 | 測試圖書館 | 進行中  | 尚未填報 | 填報送審 |

2. 線上填寫表單內容

\*各統計項目應填112年1月1日至12月31日統計數據。

\*若無該項統計數據或統計數據因故無法提供,請填 N/A。

| 儲存 送出審核   | 匯出填報Excel | 匯入填報Excel |   |
|-----------|-----------|-----------|---|
| 圖書館與服務資源  | 圖書館館藏量    | 開放式問題     |   |
|           |           |           |   |
| 圖書館數      |           |           |   |
| *圖書館(室)總婁 | 如(以埴)     |           | 7 |
|           |           |           |   |
|           |           |           |   |
|           |           |           |   |
| 服務人口數     |           |           |   |

3. 離線填寫表單內容,請點選「匯出填報 Excel」,並依 Excel 中的說明完成統計 內容填寫,之後並點選「匯入填報 Excel」,上傳 Excel 檔案。

| 儲存 送出審核   | 匯出填報Excel 匯入填報Excel |
|-----------|---------------------|
| 圖書館與服務資源  | 圖書館館藏量 開放式問題        |
|           |                     |
| 圖書館數      |                     |
| *圖書館(室)總數 | (必填)                |

4. 線上表單或 Excel 中, 共有 3 個統計項目頁籤, 請依序點選與完成各頁內容。

| 信  | 諸存 送出審核          | 匯出填報Excel | 匯入填報Excel |       |   |
|----|------------------|-----------|-----------|-------|---|
| ß  | <b>睂</b> 書館與服務資源 | 圖書館館藏量    | 開放式問題     |       |   |
|    |                  |           |           |       |   |
|    | 圖書館數             |           |           |       |   |
|    | *圖書館(室)總勢        | 數(必填)     |           | -     |   |
| 61 |                  |           |           |       |   |
| 62 |                  |           |           |       |   |
| 63 |                  |           |           |       |   |
| 64 |                  |           |           |       |   |
| 65 |                  |           |           |       |   |
|    | • •              | 圖書館與服務資源  | 國書館館藏量    | 開放式問題 | + |

 線上填報過程中,請適時點選「儲存」按鈕;若您要離開畫面,也請務必先 點選「儲存」按鈕,以免資料遺失。

| 儲存   | 送出審核 | 匯出填報Excel | 匯入填報Excel |
|------|------|-----------|-----------|
| 圖書館與 | 限務資源 | 圖書館館藏量    | 開放式問題     |

 全部頁籤資料填寫完成後,請點選「送出審核」按鈕,並在確定要送審此調 查表提示視窗點選「確定」。

| 儲存 送出審核  | 匯出填報Excel 匯入填報Excel |
|----------|---------------------|
| 圖書館與服務資源 | 圖書館館藏量 開放式問題        |
|          | 確定要送審此調查表?<br>確定 取消 |

 若無法送出,表示表示有欄位漏填或欄位值不符合規定,請「切換各頁籤」 檢查錯誤訊息,並修正填報內容。

#### 圖書館數

\*圖書館(室)總數(必填) 間此題為必填,請務必填寫

 填報完成「送出審核」後,系統會顯示送審成功訊息,即完成本年度統計資 料填報作業。

|   | ×    |    |
|---|------|----|
|   | 訊息   |    |
|   | 送審成功 |    |
| 表 | 關閉   | 審相 |

## 貳、圖書館資料維護

\*請圖書館務必協助確認各項資訊是否正確\*

圖書館基本資料維護步驟:

- 1. 請點選左側「圖書館資料」連結。
- 請確認「圖書館名稱」、「地址」及各項資訊是否正確,以利未來聯繫與郵寄相 關資訊。
- 3. 修正完成後,請點選下方「儲存」按鈕,完成資料更新。

| 首頁                 | 編輯圖書館基本資源   | [4]                                                                                                    |
|--------------------|-------------|----------------------------------------------------------------------------------------------------|
| 原金命运制              | 圖書館名稱       | 至求重書館 ★                                                                                                    |
| Mini mi Li Bar 1/4 | 圖書館英文<br>名稱 | NATIONAL CENTRAL LIBRARY                                                                                                    |
| 登出                 | 地址          | > 要比市 ▼ 中正張 ▼ 中山開間20號 *                                                                                                    |
|                    | 郵遞區號        | 100 <sup>- 新述區號後3</sup> 201 *                                                                                                    |
|                    | 英文地址        | No. 20, Zhongshan S. Rd., Zhongzheng Dist., Taipei City 100, Taiw. 「中華郵政中文地址英譯」                                                                                                    |
|                    | 電話/總機       | (02)23619132 讀者諮詢電話 (02)23619132#250                                                                                                    |
|                    | 傳真          | (02)23110155                                                                                                    |
|                    | 電子郵件信箱      | reader@ncl.edu.tw                                                                                                    |
|                    | 讀者諮詢信箱      | ref@ncLedu.tw                                                                                                    |
|                    | 圖書館網站       | https://www.ncl.edu.tw                                                                                                    |
|                    | 館藏查詢目錄      | https://aleweb.ncl.edu.tw                                                                                                    |
|                    | 網路參考諮詢      | https://ref.ncl.edu.tw/                                                                                                    |
|                    | 圖書館負責人      | ■派賢 専先任 専任 ▼                                                                                                    |
|                    | 負責人職稱       | <u>館長</u> 正式/ 正式 ▼                                                                                                    |
|                    | 組織沿革        | 22年4月21日短走南京沙塘園民房為藤傅盧餅公地點開始勝備工作;27年2月12日復華命<br>週川抵重要。個川廣拓國大會重爆要為將等處;29年8月1日本籍正式成立;30年2月1日重<br>實驗正式對外款用,日夜開放;35年6月抗點勝利,本箱道部,南京總範正式開放開覽;<br>4499月1831週入臺北市南海總增助園的館;45年2月20日度襲後正式開放開覽;75年9<br>月28日台北市中山南點新論正式歙用;85年1月31日本籍組織條例修正公布,計14條,並 |
|                    | 館藏特色        | 人文學;社會科學                                                                                                    |
|                    | 服務對象        | 年滿16歲以上之本國國民(持有身份證明文件)                                                                                                    |
|                    | 開放時日        | 關於時間時見本雞網站公告:https://www.ncl.edu.tw/content_229.html                                                                                                    |
|                    | 服務資訊備註      |                                                                                                    |
|                    |             |                                                                                                    |
|                    | 圖書館照片       | - 2月1日第二<br>- 選擇編纂 未送得任何編業                                                                                                    |
|                    |             | 儲存取消                                                                                                    |

## **參、帳號資料維護**

圖書館帳號管理步驟:

1. 請點選左側「帳號管理」連結。

2. 可修正帳號管理者資料與重設密碼。

3. 修正完成後,請點選下方「儲存」按鈕,完成資料更新。

|   | 帳號管理  | 圖書館帳號編輯 |                   |    |   |
|---|-------|---------|-------------------|----|---|
|   | 填報首頁  |         |                   |    |   |
| _ | 圖書館資料 | 帳號      | N010001           |    |   |
| ſ | 帳號管理  | 姓名      | N010001           | *  |   |
|   | 登出    | 密碼      | 密碼空白表示不變更         |    |   |
|   |       | 再次輸入密碼  |                   |    |   |
|   |       | 職稱      |                   |    |   |
|   |       | Email   | reader@ncl.edu.tw |    | * |
|   |       | 連絡電話    | (02)23619132      |    |   |
|   |       |         |                   |    |   |
|   |       |         | 儲存                | 取消 |   |